## راهنمای ارسال رزومه پژوهشی

پس از ثبت نام در سامانه پژوهان و ورود به محیط کاربری خود، از منوی بالا سمت راست بر روی گزینه پیامها کلیک نموده و جهت ایجاد پیام جدید، گزینه پیام جدید را انتخاب کنید.

| ← | $\rightarrow$ C | 🔒 ris.shmu.ac.ir/gener                                                                                       | al/cartable.action#   |                     |               |              |                            | E                                                                                                    | 2 4                  | 2                         | SC                            | •                     | *          | - ( | ) :       |
|---|-----------------|----------------------------------------------------------------------------------------------------|-----------------------|---------------------|---------------|--------------|----------------------------|----------------------------------------------------------------------------------------------------|----------------------|---------------------------|-------------------------------|-----------------------|------------|-----|-----------|
| × | <b>່</b> ເ      | منيره بسطامى                                                                                                 |                       |                     |               |              |                            |                                                                                                    |                      | 24                        | 94                            | 1                     | Ŕ          | ) ( |           |
| × |                 |                                                                                                    | حال برگزاري × پيام ها | بریت دوره/کارگاه در | رکوردها × مدی | اربران 🗙 همه | مدیریت پژوهشگران/ک         | ان ×                                                                                                    | پژوهشگر              | همه                       | ×                             |                       | شبورد      | دا  | كارتابل   |
| * |                 | بيام جديد 😒 م گروهي جديد 🖻 حذف پيام 🗙 ◄ انتقال به 🗇 ◄ مديريت پوشه ها 📄 ◄ گروه هاي کاربري 👺<br>جسنجو<br>جسنجو |                       |                     |               |              | پيام<br>جىسج               | <ul> <li>(2863) داخلی (2863)</li> <li>(2618) دریافتی (2618)</li> <li>پیام های دریافتی (2374)</li> <li>پیام های سیستم (2374)</li> </ul> |                      |                           |                               |                       |            |     |           |
|   | ييوست           | ų                                                                                                    | موضوع پيام            | تاريخ ارسال         | گیرنده        | فرستنده      | انتخاب<br>□ همه بدون تيك ✔ | رديف                                                                                                    | <b>(2</b> 4<br>(245) | <b>،ہ (194</b><br>، شدہ ا | بي م<br><b>ه نشد</b><br>ارسال | <b>خواند</b><br>م های | یا<br>پیار |     | ابل ستادی |
|   | C               | 0                                                                                                    | وصول كتاب             | 1401/11/19          | منيره بسطامى  | سيستم        |                            | 1                                                                                                    |                      |                           | ى من                          | نه های<br>آرشيو       | 📬 پون<br>🗈 | >   |           |
|   | · •             | n                                                                                                    | 1. I                  | 1 401 /11 /10       | 0.000         | -            |                            | 0                                                                                                    |                      |                           |                               |                       |            |     |           |

در قسمت گیرنده، نام سرکار خانم منیره بسطامی - کارشناس فناوری اطلاعات را انتخاب نمایید.

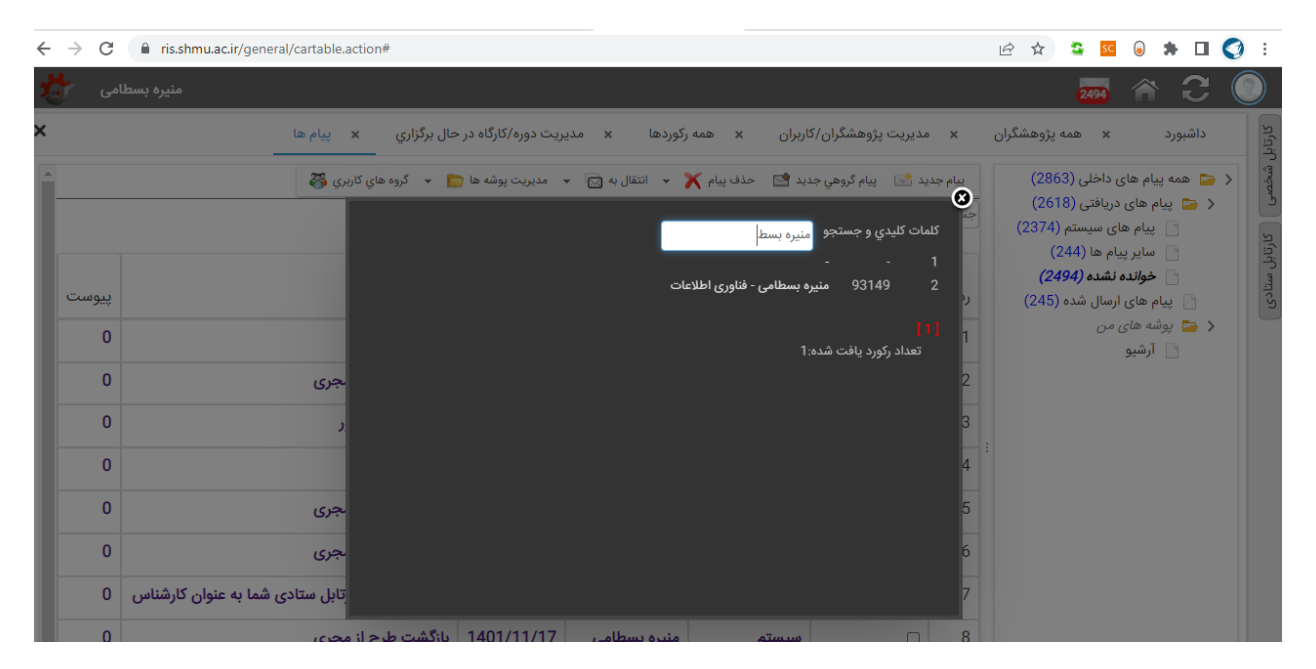

در کادر موضوع عبارت "رزومه پژوهشی - مدرسه زمستانه" را نوشته و در متن پیام عبارت کوتاهی درج گردد. سپس فایل رزومه خود را با پسوند پی.دی.اف بارگزاری نموده و پیام را ارسال کنید.

| С   | ris.shmu.ac.ir/general/cartable.actio | n#                                                                                         | Ē     | ☆                                    | SC 🔁                                                | 0                                                | *                |
|-----|---------------------------------------|--------------------------------------------------------------------------------------------|-------|--------------------------------------|-----------------------------------------------------|--------------------------------------------------|------------------|
| امی | منيره بسط                             |                                                                                            |       |                                      | 2494                                                | ĥ                                                | ŀ                |
|     | × پیام ها                             | x مدیریت پژوهشگران/کاربران x همه رکوردها x مدیریت دوره/کارگاه در حال برگزاري               | ىگران | ه پژوهش                              | x da                                                |                                                  | برد              |
|     | ي کاربري 🝣                            | پيام جديد 😒 پيام گروهي جديد 😒 حذف پيام 🧙 🔹 انتقال به 🔂 🔹 مديريت پوشه ها 🦰 🔹 گروه ها<br>جست |       | (2863<br>(261)                       | داخلی (8<br>ریافتی (8                               | ام های<br>ر های د                                | مه پی<br>پیام    |
| پيو |                                       | × □پیام جدید<br>گیرنده پیام … آمنیره بسطامی - فناوری اطلاعات<br>ردینه موضوع بنام           | (     | 2374)<br>(2<br><b>(24</b> 9<br>(245) | ی سیستم<br>ام ها (44<br><b>نشده (94</b><br>رسال شده | پیام ها:<br>سایر پیا<br><b>فوانده</b><br>۱ های ا | ۲<br>۲<br>۱<br>۱ |
| 0   | >                                     | موضوع پیم (زرومه پروهسی - مدرسه زمستانه<br>به پیوست تقدیم می گردد.<br>2 متن: بیام          |       |                                      | من                                                  | له <i>های</i><br>أرشيو                           | پوش<br>۲         |
| 0   | ر مب <i>ر</i> ی<br>داور               | 3                                                                                          |       |                                      |                                                     |                                                  |                  |
| 0   |                                       | Choose File No file closen 4                                                               |       |                                      |                                                     |                                                  |                  |
| 0   | ز مجری                                | 5                                                                                          |       |                                      |                                                     |                                                  |                  |
| 0   | ز مجری                                | ja se se se se se se se se se se se se se                                                  |       |                                      |                                                     |                                                  |                  |
| 0   | کارتابل ستادی شما به عنوان کارشناس    | 7                                                                                          |       |                                      |                                                     |                                                  |                  |
| 0   |                                       | L                                                                                          |       |                                      |                                                     |                                                  |                  |